## How to Obtain Continuing Education Certificates for IHI Open School Online Courses

## 1) Go to http://app.IHI.org/CertificateCenter

- 2) Your completed course will be listed under the "Online Courses" section as pictured below.
  - o If you have not yet redeemed your certificate, it will appear under "Create Certificate."
  - o If you have already redeemed your certificate, it will appear under "Existing Certificates."

| My Certificates                                                                                                    |                                                                                                    |
|----------------------------------------------------------------------------------------------------|----------------------------------------------------------------------------------------------------|
| Welcome to the Certificate Center                                                                                                    | Return to MyIHI                                                                                                    |
| Events                                                                                                    |                                                                                                    |
| Online Courses                                                                                                    |                                                                                                    |
| Create Certificate                                                                                                    |                                                                                                    |
| PS 105: Communicating with Patients after Adverse Events<br>Oct 12 — Jul 31, 2013                                                                                                    | If your completed course does not appear on this<br>page, please visit the course system to ensure that<br>course has been completed |
| QCV 101: Achieving Breakthrough Quality, Access, and Affordability<br>Oct 21 — Aug 1, 2013                                                                                           |                                                                                                    |
| Existing Certificates                                                                                                    | If you completed the course more than 12 months<br>ago, you will have to retake the course as the                                    |
| PFC 102: A Guide to Shadowing                                                                                                    | accrediting bodies that allow IHI to provide CE                                                                                      |
| reate Certificate<br>hese are the courses/certificate programs which you have co<br>ertificate.<br>25 105: Communicating with Patients after Adverse Events<br>500 12 – Jul 31, 2013 |                                                                                                    |
| Select your credit type and click <b>continue</b> .                                                                                                    |                                                                                                    |
| Select a Credit Type - Certified Professionals in Healthcare Quality General Attendance Nursing Contact Hours                                                                        |                                                                                                    |
| Pharmacist CPE<br>US Physician CME                                                                                                    |                                                                                                    |
| Note: Those redeeming ACPE credit may be asked for their d                                                                                                    | ate of birth and NABP eProfile ID (for CPE Monitor)                                                                                  |

5) Click the **Download Certificate** button to save or open your PDF certificate.